## WeM 網上系統

## 會員 - 個人資料、改密碼、電郵記錄

|                                            |                | 登入後,在目錄按 [會員] → |                                           |  |
|--------------------------------------------|----------------|-----------------|-------------------------------------------|--|
|                                            |                | 再按 [個人資料],      |                                           |  |
| 個人資料                                       |                | 會員可查看或更新個人資料    |                                           |  |
| HH828.c🍁 m.bk                              |                | 主頁 購物 換禮品 諮詢    | 1 會員 語言 登出                                |  |
| HKB2B Limited<br>WeM 網上系統                  |                | 2021年6月 3日      | <ul> <li>▲ 個人資料</li> <li>▲ 改密碼</li> </ul> |  |
|                                            | 歡迎 Ms Cho      | in /            | ▼ 雷郵記錄                                    |  |
|                                            |                |                 |                                           |  |
|                                            | 個人資料           |                 |                                           |  |
| 會員組別 : New Member                          |                |                 |                                           |  |
| 會員編號 : 10                                  |                |                 |                                           |  |
| 全名 : Ms Chan                               |                |                 |                                           |  |
| 會員稱號                                       |                |                 |                                           |  |
| () Mr                                      | O Ms           | Mrs             |                                           |  |
| ODr                                        |                |                 |                                           |  |
| 英文姓氏                                       |                |                 |                                           |  |
| Chan                                       |                |                 |                                           |  |
| 英文名字                                       |                |                 |                                           |  |
|                                            |                |                 |                                           |  |
| 英文名                                        |                |                 |                                           |  |
|                                            |                |                 |                                           |  |
|                                            |                |                 |                                           |  |
| 性別                                         |                |                 |                                           |  |
|                                            | <b>●</b> 女     |                 |                                           |  |
| 出生日*(生日月可亨九折優惠)                            |                |                 |                                           |  |
| 1999/06/16                                 |                |                 |                                           |  |
| 流動電話                                       |                |                 |                                           |  |
| 852 (Hong Kong) 🗸 90109010                 |                |                 |                                           |  |
| 電郵                                         | and the second |                 |                                           |  |
| chan_chan@gmail.com                        |                |                 |                                           |  |
| * 心須給入                                     |                |                 |                                           |  |
| 個人資料更新後,你將會收到短訊/霉報 通知。                     |                |                 |                                           |  |
| and the second of the second second second |                |                 |                                           |  |
|                                            | 更新個人資料         |                 |                                           |  |
|                                            |                |                 |                                           |  |

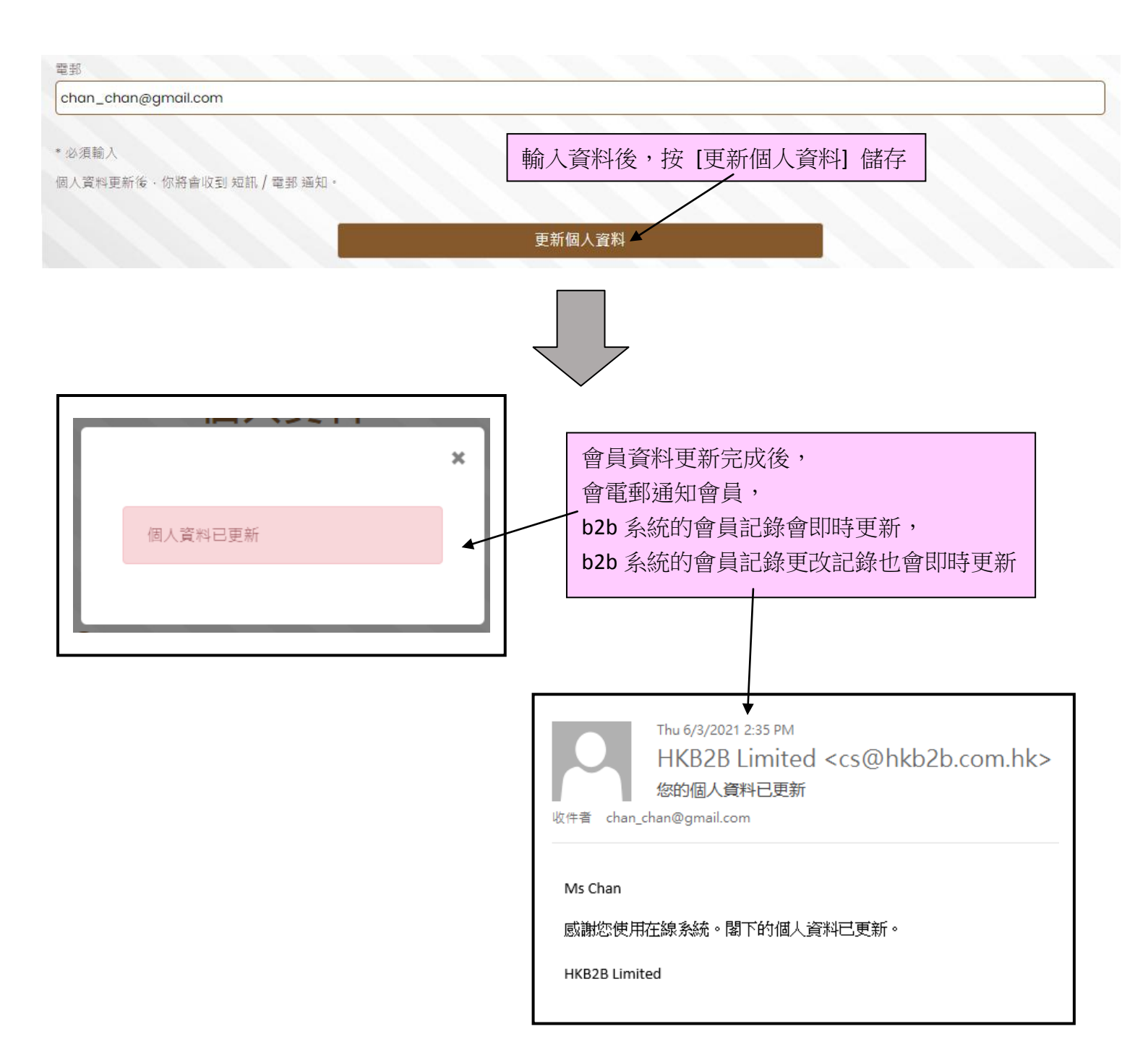

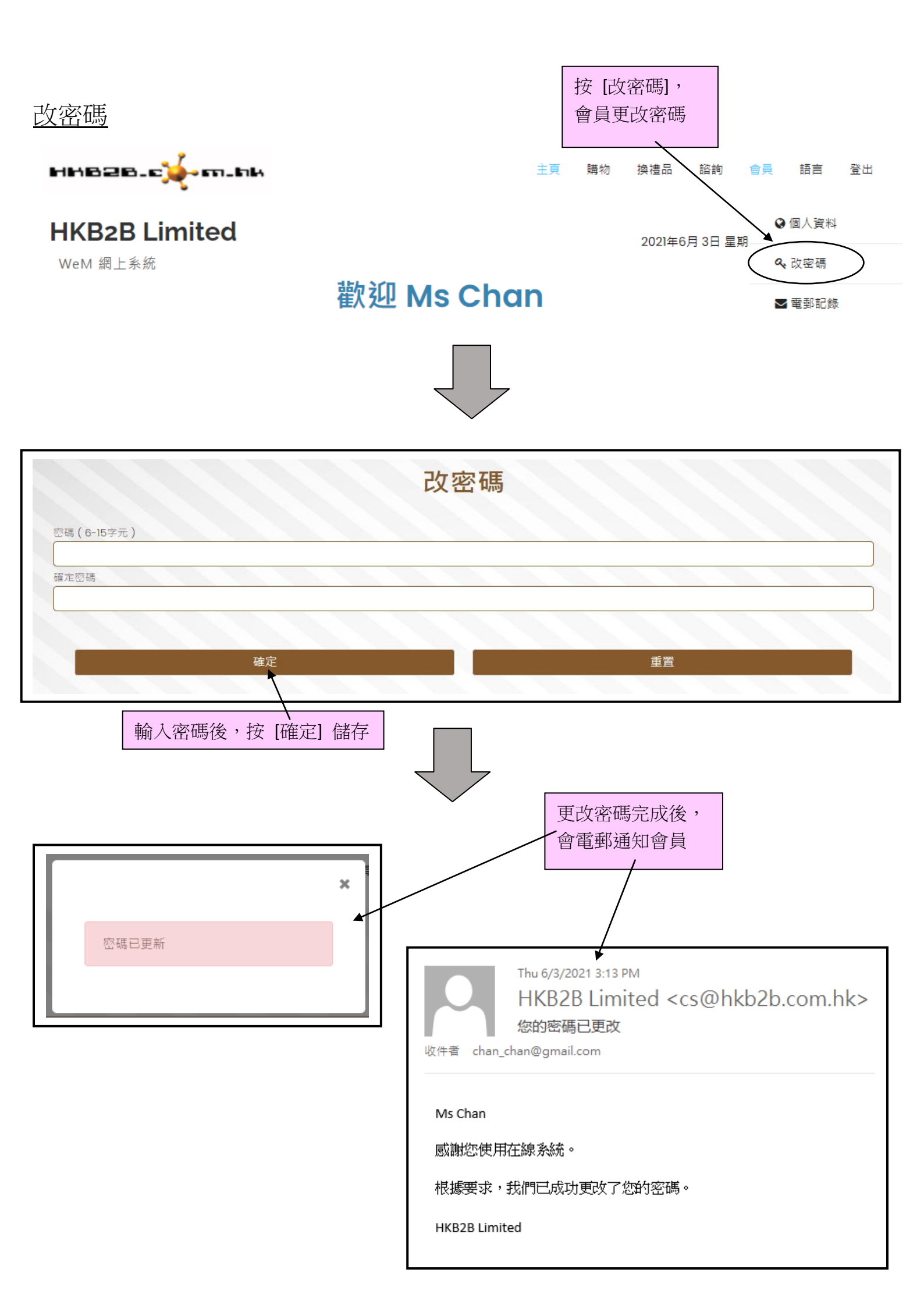

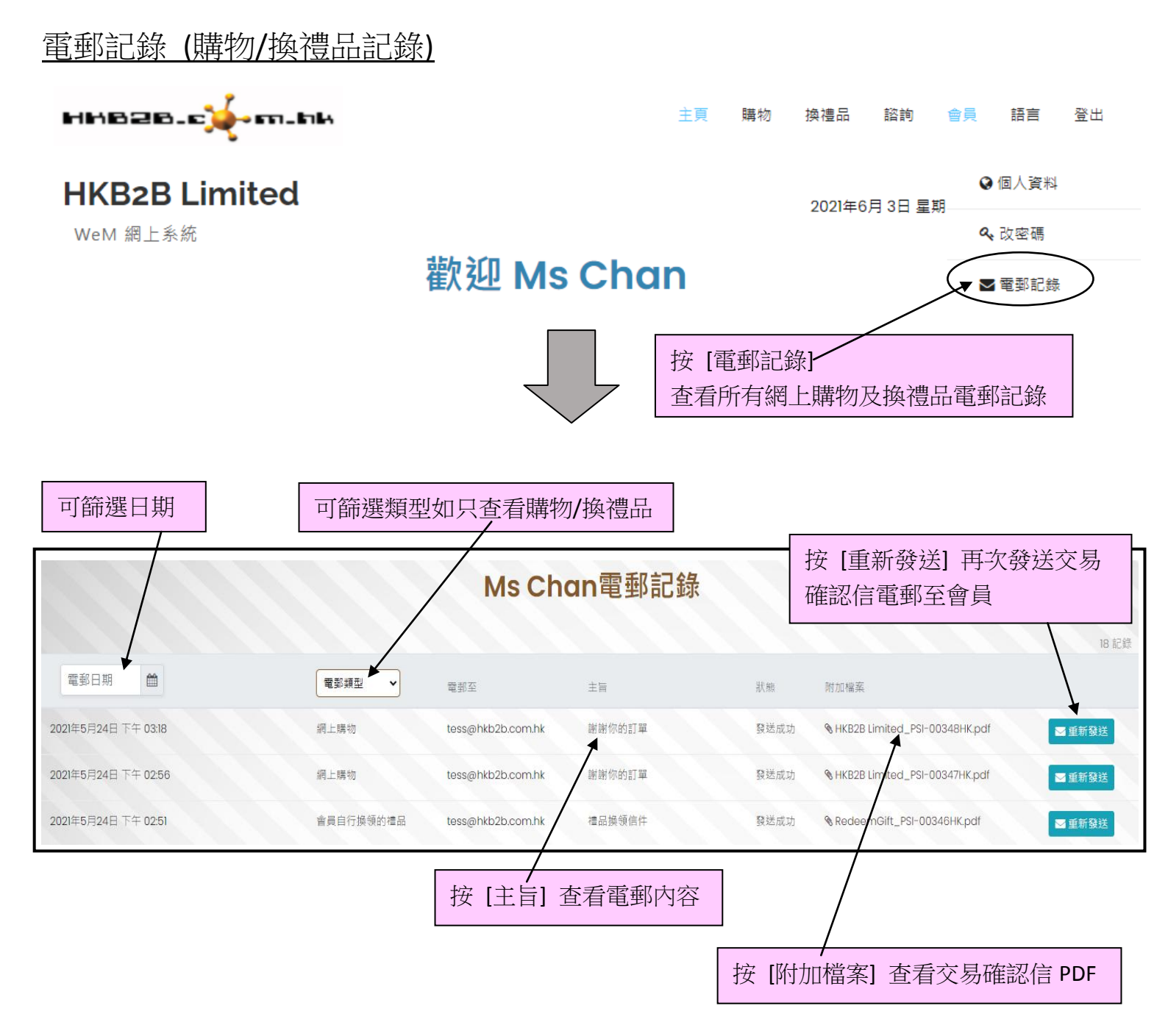